## Living Works (LW) Start Quick Sheet:

How to Access and Complete Start on your Computer

**<u>STEP 1</u>**: Commands/individuals will provide CREDO with first name, last name, and emails to be enrolled (personal emails are preferable).

**Recommendation:** Doing the Start training from home with a reliable internet source works best.

**<u>STEP 2</u>**: LivingWorks will send out an email to the email address provided with a LICENSING LINK to gain access to the website and course.

**Recommendation:** Please check your email periodically after providing information AND check your SPAM folder.

**<u>STEP 3:</u>** Do not pay for the Start program on the Living Works website! CNIC CREDO has already purchased the license provided to you. <u>The link in your email</u> indicates payment covered. ONLY utilize the link provided to you.

**<u>Recommendation</u>**: When copying and pasting, take out the https://no-click.mil/? before the URL for access.

<u>Note:</u> You have 60 days to access the link AND complete the course. The license expires after 60 days from issuance.

**<u>STEP 4</u>**: Immediately after logging in, you must complete the pre-course survey. After completing the pre-course survey, you are ready to commence the actual Start training. Take the post-course survey immediately after completing the training.

<u>Note:</u> To receive a certificate of completion, you MUST complete all the components of STEP 4.

<u>STEP 5:</u> Any questions or concerns should be addressed to your local CNIC CREDO staff. Additionally, you may reach the LivingWorks Help Desk at <u>support@livingworks.net</u> or 888-733-5484.